# Editing Existing Pure Records Adding Dates and Files

This guide is intended to supplement the 'Short OA Deposit Guide' which explains the process of creating a new Pure record. Pure users can update their Pure records at any time, and are encouraged to keep their profile up to date. If you have any queries, please contact: <u>openaccess@st-andrews.ac.uk</u>

#### Finding the Pure record

#### First login to Pure - <u>https://risweb.st-andrews.ac.uk</u>.

Find the record you want to edit by clicking 'Research outputs' on the left of the screen, here you can browse or search within your outputs. Click the title begin editing, and remember to click SAVE when you're finished.

### Adding dates

|                                          | Publication status 🔞                           |  |  |
|------------------------------------------|------------------------------------------------|--|--|
| Multiple dates can be added, so there is | Publication statuses and dates *               |  |  |
| no need to remove previous dates.        | Year 🗱 Month Day                               |  |  |
|                                          | Accepted/In press 🔻 2019 1 1 Current           |  |  |
| Date of acceptance must not be removed   |                                                |  |  |
| or replaced. Please email openaccess@st- | Publications status * Date<br>Year * Month Day |  |  |
| andrews.ac.uk if you need advice about   | Select publication status                      |  |  |
| the date of acceptance or wish it to be  | In preparation                                 |  |  |
| altered.                                 | Submitted                                      |  |  |
|                                          | Published Create                               |  |  |
|                                          | Unpublished                                    |  |  |

## Adding files

| Electronic version(s), and related file<br>Electronic version(s) of this work<br>Add electronic version (file, DOI, or link)<br>Other links<br>Add other link<br>Other files                                                                                     | es and links 👔       | Choose type<br>Upload an electronic version<br>Add DOI of an electronic version<br>Add link to an electronic version                                                                                                    |
|----------------------------------------------------------------------------------------------------|----------------------|----------------------------------------------------------------------------------------------------|
| It is fine to have multiple files on a record, as each<br>upload has its own configurable visibility settings<br>Do not remove or replace files on records without first<br>contacting the Open Access Team, as doing so can<br>affect REF open access settings. |                      | Upload an electronic version           Upload an electronic (full-text) version of this work (e.g. the author's accepted manuscript)           File #           Drag file or browse your computer.           File title |
|                                                                                                    | Upload the file here | Document version                                                                                                    |
| Select the <b>Document version</b> .<br>Usually this should be set to <b>'Accepted author</b><br><b>manuscript'</b> as publishers often do not allow final<br>versions or proofs to be used.                                                                     |                      | Access to electronic version          Public access to file *         Select access         Available on portal date         No value                                                                                   |
| Public access to file must be set. Set this to <b>'Open'</b> .<br>When this is set to 'Open' the file will not be made<br>public until the Open Access Team has checked the<br>journal/publisher policies                                                        |                      | Licence<br>Licence to document<br>Select licence  Rights statement                                                                                                    |
| Click 'Create' and accept the deposit licence                                                                                                    |                      | Cancer                                                                                                    |